## Scan A PDF For Reading Using Read&Write For Windows

Last Modified on Thursday, 03-Aug-2023 20:42:49 BST

If you've scanned a document from a scanner to a PDF, it may produce an image that will need to be OCR'd (Optical Character Recognition) in order to be readable by Read&Write. Read&Write already has an **option to OCR PDFs** so they can be read back with our PDF Reader.

To scan a file:-

1. Click the **Scan** button on the Read&Write toolbar.

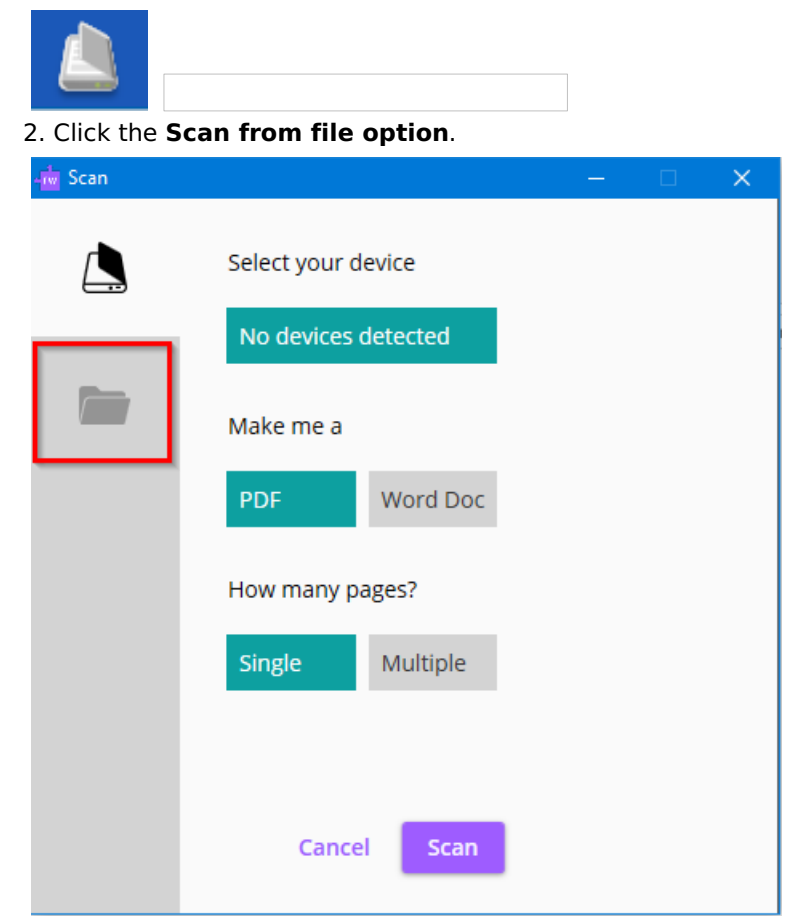

**3. Drag and drop**, or browse to select the file that you want to scan and select the **type of file** you'd like to create.

| -📩 Scan              |                  |                     | -                     |      |
|----------------------|------------------|---------------------|-----------------------|------|
|                      | Select your file | Drag ar<br>or Selec | nd drop<br>ct File(s) |      |
|                      | Make me a        |                     | Word Doc              |      |
|                      |                  |                     |                       |      |
|                      |                  |                     | Cancel                | Scan |
| . Click the <b>S</b> | can button.      |                     |                       |      |

| 👍 Scan |                  | – 🗆 🗙       |
|--------|------------------|-------------|
|        | Select your file |             |
|        | Exam Paper 1.pdf | 1 to 1 📋    |
|        | Make me a        |             |
|        | PDF              | Word Doc    |
|        |                  |             |
|        |                  |             |
|        |                  |             |
|        |                  |             |
|        |                  |             |
|        |                  |             |
|        |                  | Cancel Scan |

Windows Explorer will open with the Save As option. Choose a name and location for the file.
When scanning has completed, the new file can be opened and read using the PDF Reader option in Read&Write.